# UL STANDARD 무료 열람 안내

UL은 Working for a safer world 라는 미션을 위해, UL Standard의 무료 열람 (Digital View기능)을 제공합니다. 열람을 위해서 www.shopULstandards.com 으로 접속합니다.

### 계정 생성 방법

1) 우측 상단의 Sign In 버튼을 클릭합니다.

| Browse & Buy UL Standards UL Resources  Other Products  Sales Site Info   Standards Since 1901, UL has been creating Standards for product safety. With over 1,000 Standards available for delivery in hardcopy, PDF, or electronic HTML formats, if you're looking for a UL Standard you've come to the right place. Browse Standards Now |
|----------------------------------------------------------------------------------------------------|
| Standards<br>Since 1901, UL has been creating Standards for<br>product safety. With over 1,000 Standards available for<br>delivery in hardcopy, PDF, or electronic HTML formats,<br>if you're looking for a UL Standard you've come to the<br>right place.                                                                                 |
|                                                                                                    |
|                                                                                                    |

### 2) 로그인 창이 뜨면, 우측 Create an account를 클릭합니다

|                           | arde Caloc Cito |                  |                                | Help   My Cart   Sign In                     |
|---------------------------|-----------------|------------------|--------------------------------|----------------------------------------------|
|                           | arus Sales Sile |                  |                                | English 🗸                                    |
| Browse & Buy UL Standards | UL Resources 🔻  | Other Products 💌 | Sales Site Info 🔻              |                                              |
| Login                     |                 |                  |                                |                                              |
| Username:                 |                 |                  |                                |                                              |
| Password:                 |                 | - I              | Not signed up yet? Create      | an account                                   |
| Forgot your               | password?       | You              | will need to create an account | teven if you had an<br>Your new account will |
|                           |                 | give you         | u access to Standard Alerts, s | subscription renewals,                       |
|                           | Login           |                  | and more                       |                                              |
|                           |                 |                  |                                |                                              |
|                           |                 |                  |                                |                                              |

3) 계정 생성

\* 기존 SCCL (Standard Certification Customer Library) 사용자는 기존 ID, PW로 로그인이 가능합 니다.

\*\* 계정 생성 시, 'required' 항목은 반드시 작성이 요구됩니다. State/ Province 란은 'required' 항 목이지만 Country/Region이 미국이 아닌 경우 반드시 요구되지는 않습니다.

\*\*\* Password는 대문자, 소문자, 숫자 조합으로 8자리 이상 12자리 이내로 설정합니다.

| First Name: required   Company Individual   Company: Address Line 1:   Address Line 1: required   City: required   State/Province:   City: required   State/Province:   Country/Region:   SOUTH KOREA   Phone Number:    required   Maccount Information   Email Address:   required   User Name:     required |                                   |          |
|----------------------------------------------------------------------------------------------------|-----------------------------------|----------|
| Company Individual Company:  Address Line 1:  required  City:  required  Postal Code:  required  Phone Number:  required  Account Information  Email Address:  required  User Name:  required                                                                                                    |                                   | require  |
| Company: Address Line 1: required Address Line 2: City: required Postal Code: required Phone Number: required Account Information Email Address: required User Name: required                                                                                                    |                                   |          |
| Address Line 1: required   City: required   Postal Code: required   Postal Code: required   Country/Region: SOUTH KOREA   Phone Number: required   Account Information   Email Address: required   User Name: required                                                                                         |                                   |          |
| City: required Postal Code: required Phone Number: required Account Information Email Address: required User Name: required                                                                                                    | 2                                 |          |
| Postal Code: required Phone Number: required Account Information Email Address: required User Name: required                                                                                                    |                                   | require  |
| SOUTH KOREA                                                                                                    | n:                                | require  |
| Account Information Email Address: required User Name: required                                                                                                    |                                   | ~        |
| Email Address: required User Name: required                                                                                                    |                                   |          |
| User Name: required                                                                                                    |                                   |          |
|                                                                                                    |                                   |          |
|                                                                                                    |                                   |          |
| Password: required   Passwords must be between 8 and                                                                                                    | s must be between 8 an            | 8 and    |
| Re-enter Password: 12 characters<br>• Passwords cannot contain any bla                                                                                                    | ters<br>Is cannot contain any bla | ny blank |
| spaces     Passwords must contain at least of                                                                                                    | o cannot contain any Die          | east one |
| number, one uppercase letter, and<br>one lowercase letter.                                                                                                    | 's must contain at least o        |          |

4) 가입자 정보 수집 및 이용 동의를 위해, 등록한 이메일로 확인 메일이 전송됩니다."Opt-In" 하에 있는 링크를 클릭합니다.

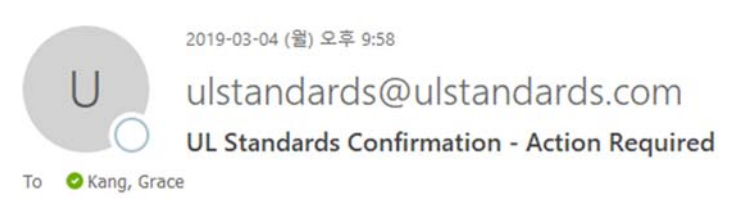

Retention Policy UL Retention Tag - 365 Day Delete (1 year)

1 Click here to download pictures. To help protect your privacy, Outlook prevented automatic download of some pictures in this

#### Why do I need to take an action now?

Provide consent to receive communications related to UL's "What's New" and/or "Standards Alert" service and agreement to UL's <u>Online Policies</u>. Consent and acceptance ensures that you will continue to receive communications specific to either UL's "What's New" Service or "Standards Alert Service" accordingly.

#### Please click here to accept and "Opt-In"

You will continue to receive UL Standards communications for What's New and/or Standards Alert Service. If the above link is not clickable, copy and paste the following link into the address bar of your browser:

https://www.shopulstandards.com/DoubleOptInConfirmation.aspx?guid=a9431d7c-e3e1-432e-8989-9aaab83d2562&ReturnURL=ProductDetail.aspx%3fUniqueKey%3d34233% 26ShowFreeviewModal%3d1

#### Please click here to NOT accept and "Opt-Out"

This will discontinue your "What's New" and/or Standards Alert Service communications. To Opt-Out of this service means you will no longer receive these email notifications and your data will be removed. If the above link is not clickable, copy and paste the following link into the address bar of your browser:

https://www.shopulstandards.com/DoubleOptInSuspend.aspx?guid=a9431d7c-e3e1-432e-8989-9aaab83d2562

Thank you so much for taking time to review and respond. We look forward to our continued business relationship.

## Standard 검색 방법

1) <u>www.shopulstandards.com</u>에서, 'Browse Standard Now' 버튼을 클릭합니다.

|                                                                                                    |                                                                                                    | Help   My Cart   Sign In                |
|----------------------------------------------------------------------------------------------------|----------------------------------------------------------------------------------------------------|-----------------------------------------|
|                                                                                                    | dards Sales Site                                                                                                    | English V                               |
| Browse & Buy UL Standards                                                                                                    | UL Resources   Other Products   Sales Site Info                                                                                              |                                         |
| Since 1901, UL has been<br>product safety. With ove<br>delivery in hardcopy, PD<br>if you're looking for a UL<br>right place. | a creating Standards for<br>er 1,000 Standards available for<br>OF, or electronic HTML formats,<br>. Standard you've come to the<br>Browse s | Dec Dec Dec Dec Dec Dec Dec Dec Dec Dec |
| <ul> <li>C2 Standards Store</li> <li>2) Standard 번호 입력</li> </ul>                                                             | ▶ Directories Search 버튼을 클릭합니다.                                                                                                    | CAD Services                            |
| UL Stand                                                                                                    | ards Sales Site                                                                                                    | Help   My Cart   Sign In                |
| Browse & Buy UL Standards                                                                                                    | UL Resources   Other Products   Sales Site Info                                                                                              |                                         |
| Browse & Buy UL<br>Standards                                                                                                  | UL Standards                                                                                                    | ¥                                       |
| Browse Standards                                                                                                    | All         ✓         746          ×         Sec                                                                                             | Standard Number     Keywords            |
| ★ View Top Sellers                                                                                                    | ★ Viewing Top 25 Best Sellers                                                                                                    |                                         |
| What's New                                                                                                    | Standard for Industrial Control Panels (Ed. 3)                                                                                               | *                                       |
| Request a Quote                                                                                                    | 508A UL                                                                                                    | QUICK                                   |
| + UL Certification Customer<br>Information                                                                                    | 1741 Standard for Inverters, Converters, Controllers and<br>System Equipment for Use With Distributed Energy<br>UL                           | Interconnection Resources (Ed. 2)       |

# 3) 검색한 Standard의 'Digital View' 버튼을 클릭합니다.

|                                                                                                    |                    |                        |                            |                        | Help                        | My Cart   Sign In          |
|----------------------------------------------------------------------------------------------------|--------------------|------------------------|----------------------------|------------------------|-----------------------------|----------------------------|
| UL Standa                                                                                                 | ards Sales S       | ite                    |                            |                        | En                          | glish 🗸                    |
| Browse & Buy UL Standards                                                                                 | UL Resources       | s 🔻 Other              | r Products 💌               | Sales Site Info        | •                           |                            |
| Browse & Buy UL<br>Standards                                                                              |                    | Stan<br>Prop           | dard for Po<br>ertv Evalua | lymeric Mate           | rials - Short               | Term                       |
| Browse Standards                                                                                          | UL                 | UL Star                | ndard                      |                        |                             |                            |
| ★ View Top Sellers                                                                                        | Standard           | e Sun                  | nmary of Topics            |                        |                             |                            |
| What's New                                                                                                |                    | Standa                 | rd 746A, Edition 6         | 06 2012                |                             |                            |
| Request a Quote                                                                                           |                    | \$402.0                | 0-\$998.00 (?)             | 06, 2012               |                             |                            |
| + UL Certification Customer<br>Information                                                                |                    | P                      | Get Update Aler            | ns                     |                             |                            |
| <ul> <li>UL now developing<br/>Standards for the<br/>Canadian Market (click<br/>here for list)</li> </ul> | Revisions and Rela | ated Document          | Digital View               |                        |                             |                            |
|                                                                                                    | Revisions (14)     | CSDS<br>Proposals (41) | CRD/PAGs (1)               | Other Updates<br>(6)   | Referenced<br>Standards (6) | Red Line<br>Standards (12) |
|                                                                                                    | Revision - These d | ocuments only c        | ontain the revised (       | pages. The Standard of | document includes           | all available              |

4) Digital View 열람은 페이지 단위로 가능하며, 'Next' 버튼을 클릭하여 다음 페이지를 볼 수 있습니다. Digital View에서는 다운로드 및 프린트 기능은 제공되지 않습니다. Standard의 다운로드 및 프린트는, Standard 페이지 아래쪽 'Purchase Option'을 클릭하여 Standard를 구매 한 후 이용할 수 있습니다.

| (UL)                                                                                                    |  |
|----------------------------------------------------------------------------------------------------|--|
| UL 1741                                                                                                    |  |
| STANDARD FOR SAFETY                                                                                                    |  |
| Inverters, Converters, Controllers and<br>Interconnection System Equipment for Use With<br>Distributed Energy Resources |  |
|                                                                                                    |  |
|                                                                                                    |  |